# Compad Bakkerij

## Afnameoverzicht

#### **Document beheer**

| 1.08 januari 2019DefinitiefMaikel | Versie | Datum          | Status     | Auteur(s) | Opmerking |
|-----------------------------------|--------|----------------|------------|-----------|-----------|
|                                   | 1.0    | 8 januari 2019 | Definitief | Maikel    |           |
|                                   |        |                |            |           |           |
|                                   |        |                |            |           |           |
|                                   |        |                |            |           |           |

## Inleiding

Het kan soms voorkomen dat een klant vraagt om een afnameoverzicht voor een bepaald jaar, maand of week aan te leveren. In deze handleiding wordt uitgelegd hoe men een afname overzicht kan maken.

#### **Afname overzicht**

Afname overzichten te creëren kan via de volgende werkwijze:

- 1. Ga in Compad Bakkerij naar Facturering | Facturen Onderhouden.
- 2. Afhankelijk van de inrichting van uw administratie wordt het onderstaande venster getoond.

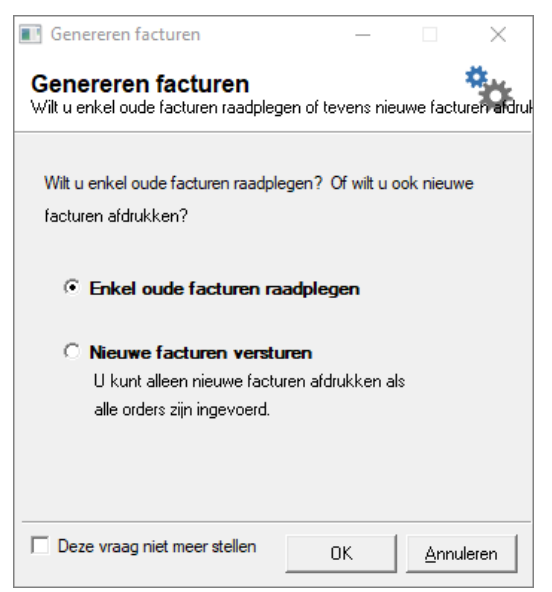

3. Wanneer dit venster wordt getoond dan kiest u voor de optie **Enkel oude facturen raadplegen** en u klikt op de opdrachtknop **Ok**. Krijgt u deze vraag niet dan zal Compad Bakkerij altijd eerst de

nieuwe facturen genereren. Maar in beide gevallen kunt u het stappenplan vervolgen.

4. U komt nu in het venster facturen onderhouden

| Toevoegen, wijzigen en verwijderen facturen  |                   |              |                  |            |          |             | L.       |                       |
|----------------------------------------------|-------------------|--------------|------------------|------------|----------|-------------|----------|-----------------------|
| <br>Startdatum: Bedrijf: Bakkerij Broodnodig |                   |              |                  |            |          |             |          |                       |
| <br>Einddatum:                               |                   | D            | ebiteur:         |            |          |             |          |                       |
| Statuce                                      | Alle versenden fr | aturan T     | ategorie: Alle d | ahita wax  |          | -           |          |                       |
| stat <u>u</u> s.                             | Alle verzonden iz |              | ategorie. Alle u | ebiteuren  | •        |             |          |                       |
| Bedrag:                                      |                   | 80.00        |                  |            |          |             |          |                       |
|                                              |                   |              |                  |            |          |             |          |                       |
|                                              |                   |              |                  |            |          |             |          |                       |
|                                              |                   |              |                  |            |          |             |          |                       |
|                                              | Factuurnr         | Factuurdatum | Geleverd van     | tot en met | Туре     | Status      | Debiteur | Debiteurnaam          |
|                                              | 22-008            | 8-01-2015    | 5-01-2015        | 11-01-2015 | Α        | Verzonden   | 100007   | TEST DE               |
|                                              | 21-063            | 12-12-2014   | 15-12-2014       | 21-12-2014 | A        | Verzonden   | 1        | Bakkerij Broodnoc     |
|                                              | 19-005            | 24-02-2014   | 10-02-2014       | 23-02-2014 | A        | Verzonden   | 100000   | Compad Software       |
|                                              | 14-005            | 17-02-2014   | 10-02-2014       | 23-02-2014 | A        | Verzonden   | 100000   | Compad Software       |
|                                              | 16-005            | 24-02-2014   | 10-02-2014       | 23-02-2014 | A        | Verzonden   | 100000   | Compad Software       |
|                                              | 15-005            | 18-02-2014   | 10-02-2014       | 23-02-2014 | A        | Verzonden   | 100000   | Compad Software       |
|                                              | 13-005            | 30-01-2014   | 27-01-2014       | 2-02-2014  | A        | Doorgeboekt | 100004   | Fresh Backery BV      |
|                                              | 10-005            | 4-12-2013    | 2-12-2013        | 15-12-2013 | A        | Verzonden   | 100000   | Compad Software       |
| Π                                            | 9-005             | 4-12-2013    | 2-12-2013        | 15-12-2013 | A        | Verzonden   | 100000   | Compad Software       |
| H                                            | 8-005             | 4-12-2013    | 2-12-2013        | 15-12-2013 | Δ        | Verzonden   | 100000   | Compad Software       |
| H                                            | 11-005            | 4-12-2013    | 2-12-2013        | 15-12-2013 | Δ        | Verzonden   | 100000   | Compad Software       |
| H                                            | 7-005             | 3-12-2013    | 2-12-2013        | 15-12-2013 | Δ        | Verzonden   | 100000   | Compad Software       |
| H                                            | 12-005            | 4-12-2013    | 2-12-2013        | 15-12-2013 | 2        | Verzonden   | 100000   | Compad Software       |
| н                                            | 6-005             | 3-12-2013    | 2-12-2013        | 15-12-2013 | 2        | Verzonden   | 100000   | Compad Software       |
| H                                            | 0-005             | 3-12-2013    | 12.05.2012       | 10.05.2012 | <b>A</b> | Verzenden   | 100000   | Elizal Oudemarkt      |
| H                                            | 3-001             | 22-05-2013   | 13-05-2013       | 19-05-2013 | A .      | Verzonden   | 2        | Filiaal Oudemarkt     |
| н                                            | 2-001             | 22-05-2013   | 13-05-2013       | 19-05-2013 | A        | verzonden   | 100001   | Filiaal stationspiel  |
|                                              | 5-001             | 22-05-2013   | 13-05-2013       | 19-05-2013 | A        | verzonden   | 100001   | Cate Jansen           |
|                                              |                   |              |                  |            |          | 1           |          |                       |
|                                              |                   |              |                  |            |          |             |          | <u> </u>              |
| FFFF FF                                      |                   | 0,00         |                  |            |          | Teene       | 10/201   | Verniidene            |
|                                              |                   |              |                  |            |          | Loevoeger   | Wijziger | n <u>v</u> erwijderen |

- 5. Wijzig de keuzelijst **status** naar **Alle verzonden facturen** om alle facturen weer te gegeven met uitzondering van de facturen die nog in aanmaak staan.
- 6. Geef de periode in waarover het afname overzicht gewenst is door in de invoervak **Startdatum** eerste factuurdatum te selecteren en in het invoervak **Einddatum** de laatste factuurdatum op te geven
- 7. Klik op de opdrachtknop **meerdere markeren** om het snelmenu te activeren. Kies vervolgens in het snelmenu voor de optie **Alles markeren**
- 8. Klik op de opdrachtknop Afdrukken 🛅
- 9. Kiest in snelmenu vervolgens voor de optie Omzetrapportage

| 💈 Selectere                                                                       | n rapport                                                                                                    |                                                      |                                                               |   |          | $\times$ |
|-----------------------------------------------------------------------------------|----------------------------------------------------------------------------------------------------|------------------------------------------------------|---------------------------------------------------------------|---|----------|----------|
| Report (                                                                          | options                                                                                                    |                                                      |                                                               |   |          |          |
| Selecteren i<br>Taal:<br>Uitvoer:<br>Sortering:<br>Be<br>Sta<br>Sta<br>Sta<br>Sta | apport layout  Dutch (Nederlands)  Afdrukvoorbeeld  Geen sortering (afhankelijk sortering venster)  port Layout andaard Factuur Omzetanalyse Op Afdeling andaard Factuur Omzetanalyse Op Artikel andaard Factuur Omzetanalyse Op Assortiment andaard Factuur Omzetanalyse Op Hoofdartikelgroep andaard Factuur Omzetanalyse Op Klant madaard Factuur Omzetanalyse Dp Klant andaard Factuur Omzetanalyse Dp Klant andaard Factuur Omzetanalyse Dp Klant | Type<br>List<br>List<br>List<br>List<br>List<br>List | ☐ Afdrukopties venster tonen<br>†‡† Instellingen<br>Voorbeeld |   |          |          |
|                                                                                   | ? > >> >> >> >> >> >>>>>>>>>>>>>>>>>>                                                                                                    | List<br>List<br>List<br>List<br>List                 |                                                               |   |          |          |
|                                                                                   |                                                                                                    |                                                      | Selecteren                                                    | 1 | Annulere | en       |
|                                                                                   |                                                                                                    |                                                      |                                                               |   | _        |          |

- 10. Kies in het venster report options het gewenste overzicht. Alle overzichten geven een afnameoverzicht alleen de manier waarop de afgenomen artikelen zijn gegroepeerd is anders
- 11. Klik op de opdrachtknop Selecteren om het gewenste rapport af te drukken

Op de volgende pagina een voorbeeld afname overzicht

# Factuur Omzetanalyse Op Artikelgroep

Administratie : Bakkerij Broodnodig

dinsdag 8. januari 2019 20:16 uur

| Start datum                               | Eind datum | Rapport                         |        |  |  |  |
|-------------------------------------------|------------|---------------------------------|--------|--|--|--|
| 7-3-2011                                  | 11-1-2015  | Rapport                         |        |  |  |  |
|                                           |            | _                               |        |  |  |  |
| Artikelgroep                              |            | Aantal Netto bedrag (excl. btw) |        |  |  |  |
| Meergranen                                |            | 10                              | 17.90  |  |  |  |
| Groot brood heel (luxe                    | )          | 20                              | 35.40  |  |  |  |
| Witvloer                                  |            | 20                              | 30.20  |  |  |  |
| Witvloer                                  |            | 1                               | 1.51   |  |  |  |
| Tarwe vloer                               |            | 10                              | 15.10  |  |  |  |
| Tarwe vloer                               |            | 5                               |        |  |  |  |
| Tarwe vloer                               |            | 2 2                             |        |  |  |  |
| Tarwe vloer                               |            | 1 1                             |        |  |  |  |
| Groot brood heel (vloe                    | r)         | 39                              |        |  |  |  |
| Wit vloer sesam                           |            | 10                              |        |  |  |  |
| Wit vloer sesam                           |            | 2                               |        |  |  |  |
| Wit vloer maanzaad                        |            | 20 31                           |        |  |  |  |
| Wit vloer maanzaad                        |            | 2                               | 3.12   |  |  |  |
| Wit vloer tijger                          |            | 2                               | 3.12   |  |  |  |
| Tarwe vloer sesam                         |            | 5                               |        |  |  |  |
| Tarwe vloer sesam                         |            | 1                               | 1.40   |  |  |  |
| Tarwe vloer sesam                         |            | 3                               | 4.68   |  |  |  |
| Tarwe vloer sesam<br>Tarwe vloer maanzaad |            | 3                               |        |  |  |  |
|                                           |            | 1                               | 1.56   |  |  |  |
| Tarwe vloer maanzaad                      |            | 2                               | 2.80   |  |  |  |
| Fijn volkoren                             |            | 2                               | 3.12   |  |  |  |
| Grof volkoren                             |            | 5 7.8                           |        |  |  |  |
| Groot brood heel (zade                    | n)         | 58                              | 89.52  |  |  |  |
| Wit bolletje                              |            | 20                              |        |  |  |  |
| Wit bolletje                              |            | 10                              | 2.50   |  |  |  |
| Wit bolletje                              |            | 60                              | 15.00  |  |  |  |
| Wit bolletje                              |            | 30                              | 8.40   |  |  |  |
| Wit puntje                                |            | 20                              | 6.60   |  |  |  |
| Wit puntje                                |            | 20                              | 6.60   |  |  |  |
| Wit puntje                                |            | 10                              | 2.90   |  |  |  |
| Wit puntje                                |            | 20                              |        |  |  |  |
| Tarwe bolletje                            |            | 20                              |        |  |  |  |
| Tarwe bolletje                            |            | 20                              | 5.00   |  |  |  |
| Tarwe bolletje                            |            | 30                              | 8.40   |  |  |  |
| Tarwe bolletje                            |            | 60 15                           |        |  |  |  |
| Klein brood                               |            | 320                             | 87.40  |  |  |  |
|                                           |            | 600                             | 707 55 |  |  |  |
|                                           |            | 009                             | 121.00 |  |  |  |

**compad bakkerij** Versie : 2018 W

- Pagina 2/3 -